## ASICOMP.COM

Portal > Knowledgebase > ASI SmartBooks Knowledgebase > Vendors > How Do You Create a Cash Basis Sales Tax Payables List?

How Do You Create a Cash Basis Sales Tax Payables List? Tammy Mason - 2022-07-19 - in Vendors

## How Do You Create a Cash Basis Sales Tax Payables List?

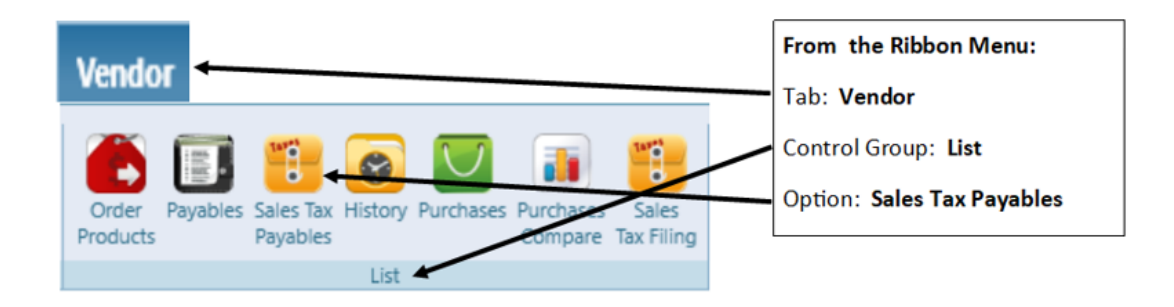

1. Change the List View to be "Sales Tax Payable- Grouped by Code"

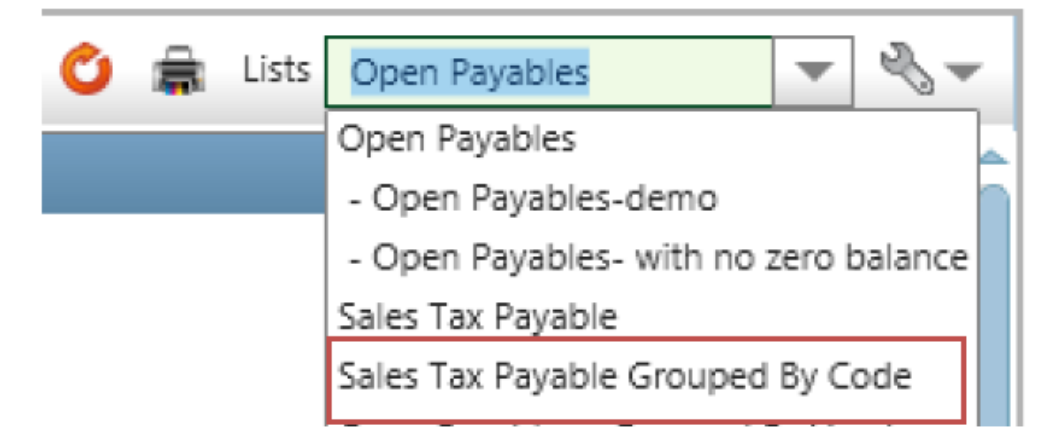

2. On the left, set "As of" custom date based on your criteria. Click the **Calendar** icon to input End Date. Click Search.

To show only invoices that were paid, create a **filter** on "Customer Paid" column to be equal to "Full" and Apply Filter.

| Customer Paid 🝸                                   | Show records where value:                                                                                                    |
|---------------------------------------------------|----------------------------------------------------------------------------------------------------|
| When a filter<br>exists, it will show<br>in gold. | Is equal to Full aA                                                                                                    |
|                                                   | And The sequence of the sequence of the sequen |
|                                                   | Apply Filter Clear Filter                                                                                                    |

3. To show only invoices that were paid, create a **filter** on **"Customer Paid"** column to be equal to "Full" and Apply Filter.

| Customer Paid 🝸 | Show records where value: |
|-----------------|---------------------------|
|                 | Is equal to Full aA       |
|                 | And                       |
|                 | Is equal to 💌 🛛 🗛         |
|                 | Apply Filter Clear Filter |

4. Set another **filter** on the Balance column to "is NOT equal to 0.00" and Apply Filter

| Balance | Show records where value:                            |
|---------|------------------------------------------------------|
|         | Is not equal to 0.00<br>And Is equal to Clear Filter |

The report that is created should be printed and saved in a binder for Sales Tax audit purposes.